成年人士使用手機登記「智方便」

本影片將介紹成年人士(十八歲或以上)使用手機登記「智方便」的流程。 為方便示範,本影片中的圖像(包括屏幕內容)或會加上美術效果和作出簡 化,實際內容以應

用程式為準。

登記前,請準備你的智能身份證或新智能身份證、你的智能電話(電話需要具互 聯網連接功能,

及已啟用生物認證)及你的電郵地址。

然後於你的手機下載並安裝「智方便」流動應用程式。

安裝完成後,打開「智方便」流動應用程式。

開始登記之前,申請人需要閱讀並同意「申請人聲明」。

以下為登記步驟 -

1. 掃瞄身份證:

申請人需要以三個不同角度掃瞄其身份證,包括:正面、手機向自己傾斜及手機向外傾斜。

2. 進行臉容辨識:

申請人要面向手機鏡頭,做出系統指示動作,例如: 眨眨眼、開合嘴巴或頭向 左右轉動。

3. 驗證生物特徵:

申請人需要驗證已在手機上登記的生物特徵。

4. 設定密碼:

申請人需要設定其「智方便」密碼並於手機內輸入兩次該密碼以作確認。

5. 提供電郵地址:

申請人需要輸入其電郵地址兩次以完成登記。

登記完成。

用家可瀏覽網站 iamsmart.gov.hk 以獲取更多詳細資訊。